## 第27回 区民ゴルフ大会のWEB申込みについて①

| ①会員登録をします(メールアドレスが必要です)                                                                                                    |
|----------------------------------------------------------------------------------------------------|
| ②ログインをします                                                                                                    |
| 個人利用・教室・イベント<br>予約サイト 1440024.752(#2507-754)                                                                                   |
| <b>↑</b>                                                                                                    |
|                                                                                                    |
|                                                                                                    |
| 予約はこちら<br>事業<br><u>■大術用</u> 「 X室・漏座 (期間開催) ↓ 「イベント (不定期開催) ↓                                                                   |
| 区民大会(9月1日午前9時以降)   へ     加設   ゴルフ大会へ                                                                                           |
| 施設で絞り込む ※複数 翻訳 の。ひとつもチェックを入れなければ全施設を検索します。<br>江東区スポーツ全館 2 深川スポーツセンター 2 龟戸スポーツセンター 3 有明スポーツセンター 2 東砂スポーツセンター 3<br>深川はスポーツセンター 2 |
| 種目で絞り込む ※複数調択可。ひとつもチェックを入れなければ全種目を検索します。<br>卓球 ロ バドミント: / ロ バレーボール ロ ソフトテニス ロ クライミングウォール ロ 弓道 ロ                                |
| 開催区分で絞り込む ※損 数選択可。ひとつも選ばなければ全区分を検索します。<br>午前 □ 午後 □ 団間 □     リセット   予約状況 (開催日程) を見る                                            |
|                                                                                                    |
| ③区民大会(9月1日午前9時以降)を選択します<br>④ゴルフ大会を選択します                                                                                        |
| ⑤予約状況(開催日程)を見るをクリックします                                                                                                    |

<次頁へ>

## 第27回 区民ゴルフ大会のWEB申込みについて②

| ⑥画面が切り替わり、カレンダーが表示されます。                                                                                                    |                                                                                                    |
|----------------------------------------------------------------------------------------------------|----------------------------------------------------------------------------------------------------|
| 個人利用·教室・イベント<br>予約サイト 15000000000000000000000000000000000000                                                                                                    | ②<br><u>ログイン</u> もしくは 新規会員登録 (保登録)                                                                                                    |
| ★ > 予約状況                                                                                                    |                                                                                                    |
| 予約枠検索<br>事調<br>個人利用 ◇<br>(図見大会 (9月1日午前9時以降)                                                                                                    | ▲<br>イベント(不定期開催) ~                                                                                                    |
| Image: Content of the second second secon | Image: None of the second second se |
| ⑦水色で表示されている場所をクリックします                                                                                                    |                                                                                                    |
| ⑧入力フォームが表示されます。<br>必要事項を入力し、確認画面で内容を確認し<br>申込みを完了してください。                                                                                                    | Contract > 予約登録   Contract > 予約登録   Contract > 予約登録   Contract > 予約登録   Contract > 予約登録   Contract > 予約登録   Contract > 予約登録   Contract > 予約登録   Contract > 同約    Contract > 同約    Contract > 同約    Contract > Contract > Contra        |
|                                                                                                    | BARRAY     CR     X-h7FUZ     INFRE     PPR6     222211/20101     PRE     222211/20101     BARGHE     PUBL     DISORUO     INFX     DISORUO     DISORUO <t< td=""></t<>                                                                                                    |